### **Clinical Pharmacy Services** An Overview

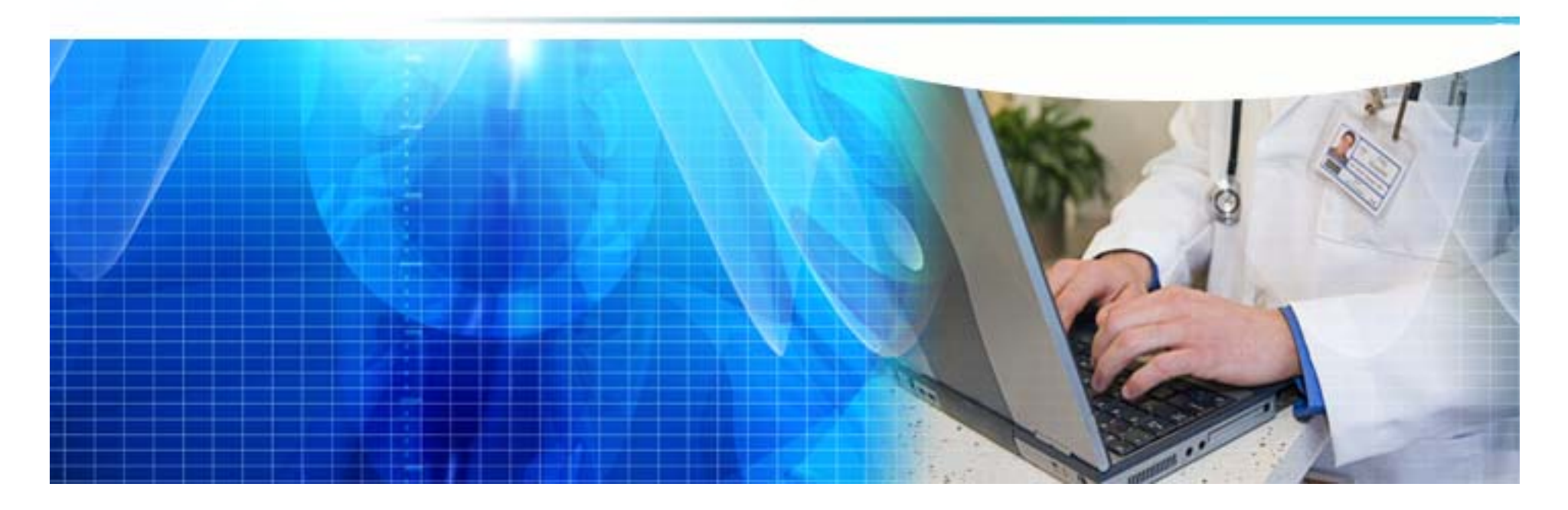

# Agenda

- Introduction- Highmark pharmacist contacts
- GREEN Formulary
- Formulary Options
- Formulary- status and restrictions
- Drug management, Medco/Highmark
- NaviNet Prescription Drug Authorization Submission
- NaviNet denial example
- Questions

# **Clinical Pharmacy Specialists**

Highmark Pharmacy Contacts

 Nicole Butteri PharmD <u>nicole.butteri@highmark.com</u>, 412-580-0677

 Amy Scott RPh <u>amy.scott@highmark.com</u>, 412-417-5319

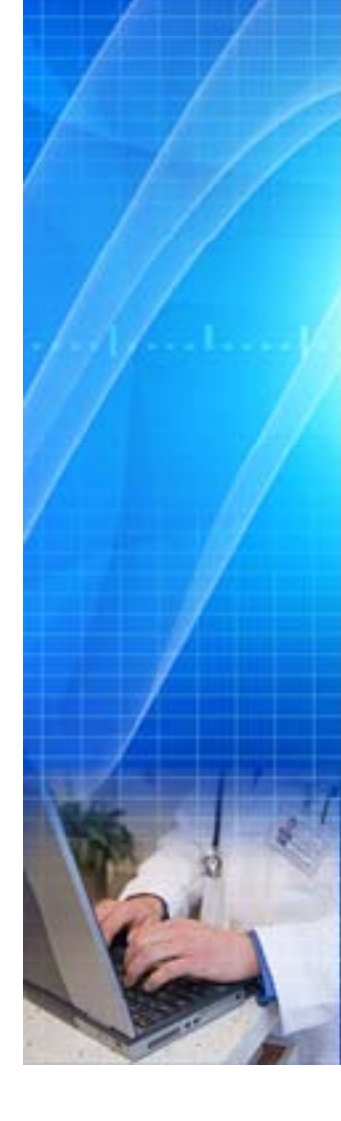

### **GREEN** Formulary Access

### <u>http://mydrug.formularies.com</u>

 Provider communication will be mailed in September 2010 directing them to this web site

#### www.epocrates.com

- Planned for 2011, currently unavailable for Mountain State providers
- e-Rx technology

### Formulary Options (Commercial)

<u>Closed</u> – Non-formulary drugs are not covered under the plan
 Currently not a Mountain State plan option

#### • <u>Open</u> – Generic / Brand-all drugs are covered

- Generic co-insurance / co-payment ex. \$15
- Brand co-insurance / co-payment is higher than generic ex. \$25
- <u>Select / Tiered / Incentive</u> Uses copayment tiers to drive product selection
  - Generics are on the lowest copayment tier ex. \$15
  - Formulary brands are on the middle copayment tier ex. \$25
  - Non-formulary / non-preferred brands are on the highest copayment tier ex. \$50

### http://mydrug.formularies.com

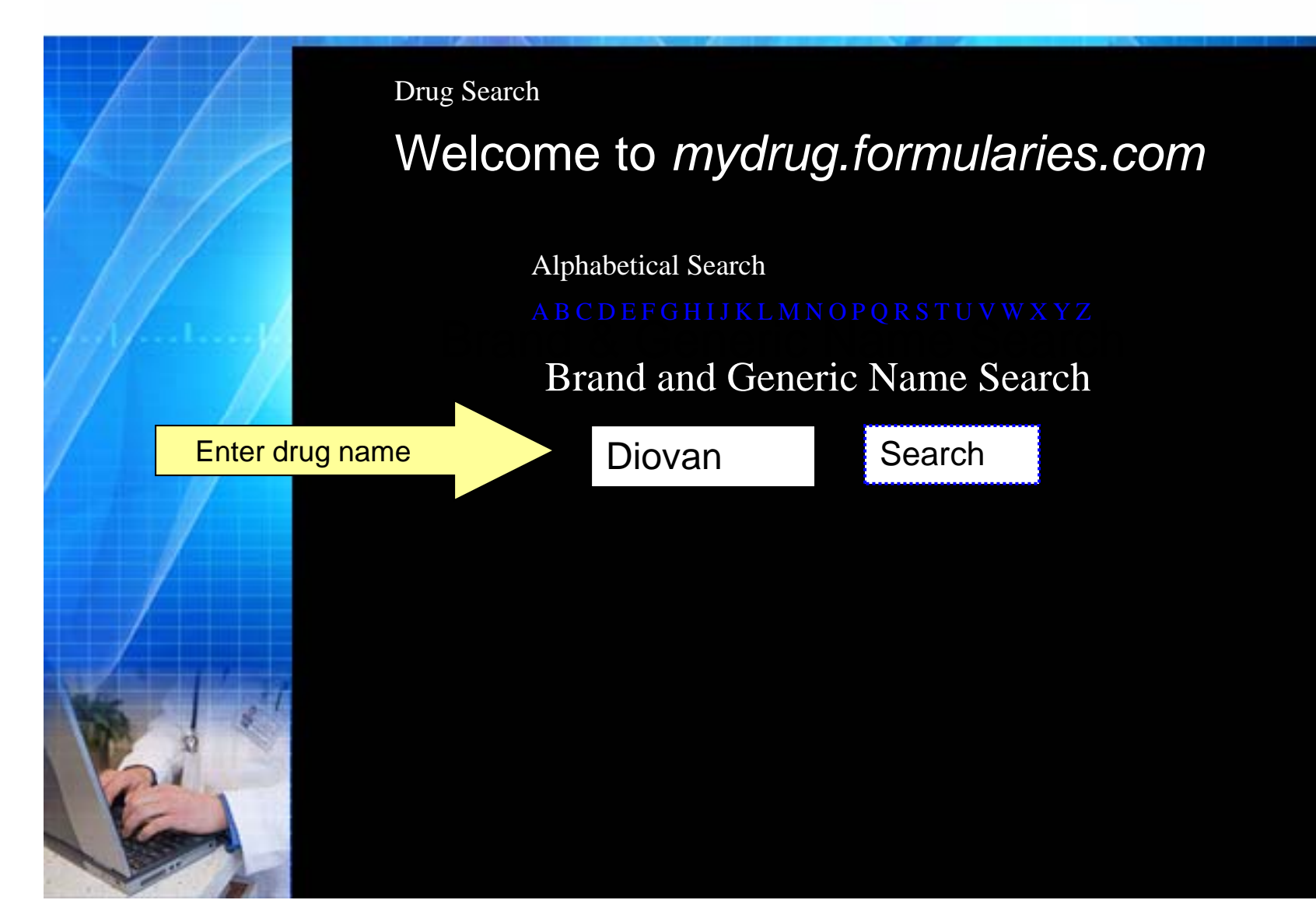

### **Results of Search**

Please select a drug from the list below to continue.

- Emular Diovan 160 mg Tab
- Emulay Diovan 320 mg Tab
- Formulary Diovan 40 mg Tab
  - Formulary Diovan 80 mg Tab
- Diovan HCT 160 mg-12.5 mg Tab
- Diovan HCT 160 mg-25 mg Tab
- Diovan HCT 320 mg-12.5 mg Tab
- Diovan HCT 320 mg-25 mg Tab
- Diovan HCT 80 mg-12.5 mg Tab

#### Example of Formulary Status without Restrictions

1 drug(s) found To view other medications in a therapeutic class, click any class hyperlink in your search results.

| Brand Name<br>Generic<br>Name | Therapeutic Class<br>Sub-class                                                                              | Dose/Strength   | Status         | Notes &<br>Restrictions |
|-------------------------------|----------------------------------------------------------------------------------------------------|-----------------|----------------|-------------------------|
| Diovan 80 mg<br>Tab           | <u>ANTIHYPERTENSIVE THERAPY</u><br><u>ANGIOTENSIN II RECEPTOR</u><br><u>BLOCKERS &amp; RENIN INHIBITORS</u> | TABLET 80<br>MG | F<br>Formulary |                         |

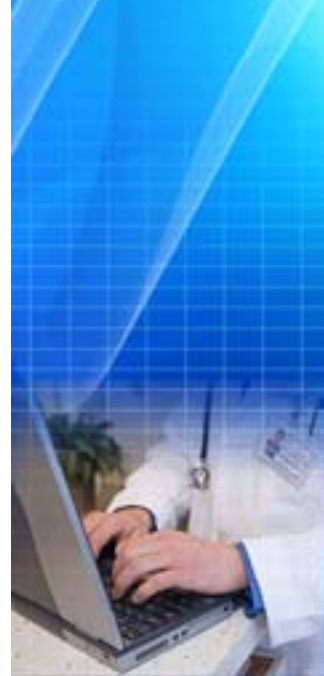

### **Formulary Status**

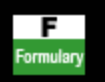

Formulary Generic Drug<sup>-</sup> Generic drug covered at generic co-pay

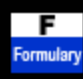

**Formulary Brand Drug-** Formulary brand drug covered at preferred brand co-pay. If a generic equivalent is available for the formulary brand, then the member may also be responsible for the cost difference between the brand and generic products in addition to their formulary brand co-pay.

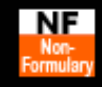

Non-formulary Drug- Non-Preferred Non-formulary drugs are not covered for members with a closed formulary. A request for coverage may be submitted by the prescribing physician for members who have tried preferred formulary alternatives. *Members with open or incentive formularies have coverage for non-formulary drugs at the appropriate co-pay/coinsurance based on benefit design.* 

#### Example of Non-Formulary / Non-Preferred Drug

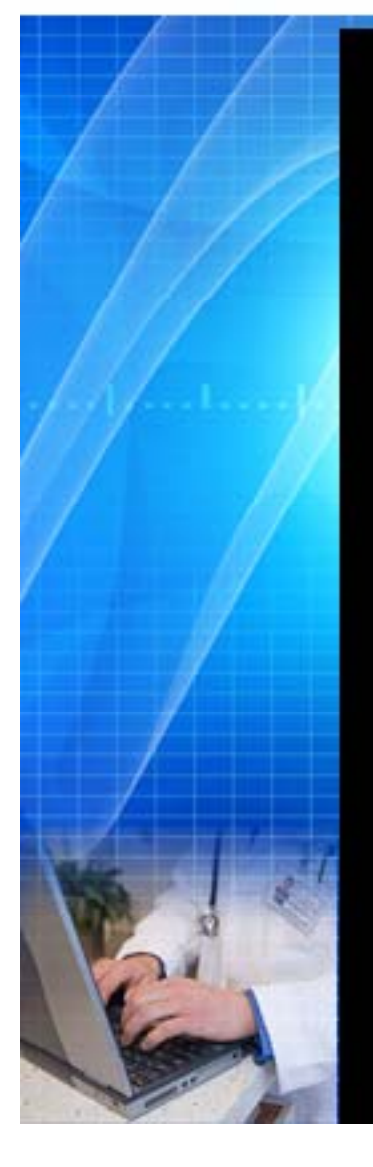

| Brand Name<br><i>Generic Name</i> | Therapeutic Class<br>Sub-class                                  | Dose/Strength | Status                  | Notes &<br>Restrictions |
|-----------------------------------|-----------------------------------------------------------------|---------------|-------------------------|-------------------------|
| Crestor 10 mg Tab                 | CARDIOVASCULAR<br>DRUGS<br>LIPID/CHOLESTEROL<br>LOWERING AGENTS | TABLET 10 MG  | NF<br>Non-<br>Formulary |                         |

- Closed- drug not covered
  - Mountain state has no closed option for members
- Open- drug covered at brand co-pay
- Tiered / Incentive- drug covered at highest non-preferred tier

#### **Example of Formulary Status with Restrictions**

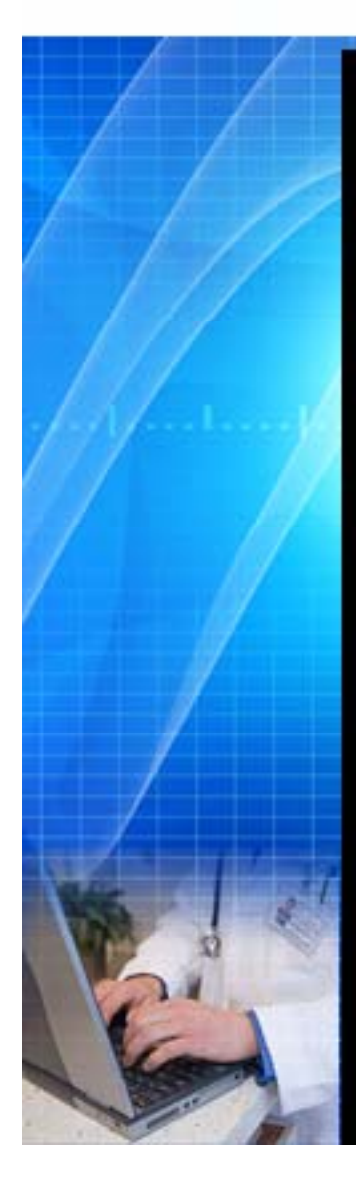

Drug Search: celebrex 100 mg cap 1 drug(s) found

| Brand Name<br>Generic Name | Therapeutic Class<br>Sub-class | Dose/Strength  | Status                | Notes &<br>Restrictions |
|----------------------------|--------------------------------|----------------|-----------------------|-------------------------|
| Celebrex 100 mg<br>Cap     | ANALGESICS<br>COX-2 INHIBITORS | CAPSULE 100 MG | <b>F</b><br>Formulary | PA<br>Prior<br>Auth     |

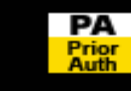

Request for prior authorization <u>must be</u> <u>submitted</u> via NaviNet

### **Formulary Restrictions**

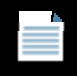

Member Note- Click the Member Note icon next to the drug name for more details.

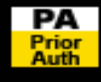

**Prior Authorization-** Coverage of this drug is subject to review by the plan and is based on Pharmacy policy

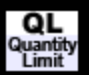

**Quality Limits-** Limits the amount of drug that a beneficiary may receive in a certain period. Click the Quantity Limit icon next to the drug name for more details.

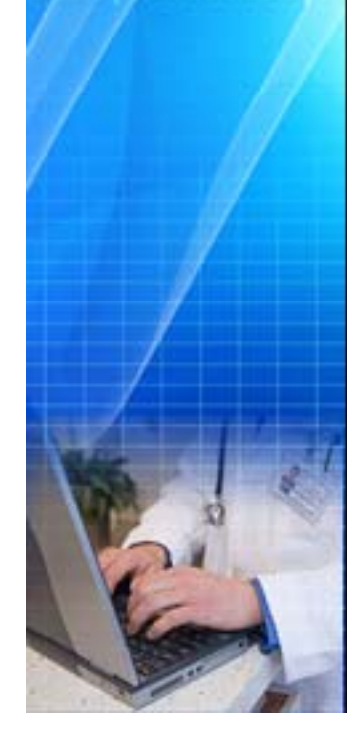

#### How to Access Drug Management Criteria

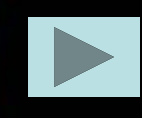

#### Mountain State web site

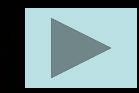

Provider resource center – Abbreviated criteria for PA

#### **Example of Management Criteria**

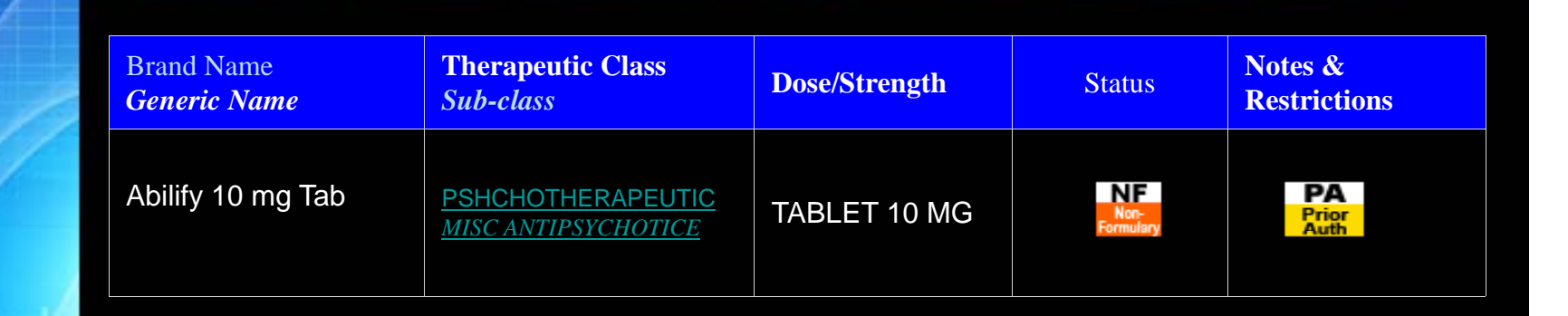

### Prior authorization requests will be approved if members meet the following criteria:

- Abilify is being prescribed as adjunctive treatment of major depressive disorder in adults (> 18 years old) *AND* 
  - The member has tried and failed at least 1 other agent used for treatment of major depressive disorder *OR*
- The member has a diagnosis of schizophrenia OR
- The member has a diagnosis of bipolar disorder OR
  - The member has a diagnosis of autism spectrum disorder.

# Who Does What???

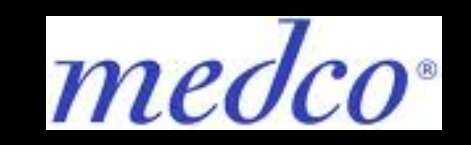

- ulletdrug authorization requests
- Current and future MS igodolclaims processor

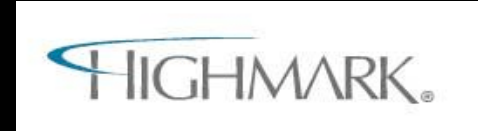

Currently managing MS • 1/1/11 will manage MS drug authorization requests

### NaviNet

- Secure tool
- Reduces faxing, decreases costs, improves efficiency
- Improves decision communication time to providers.

### Path of a 🔛 Prior Authorization Submission

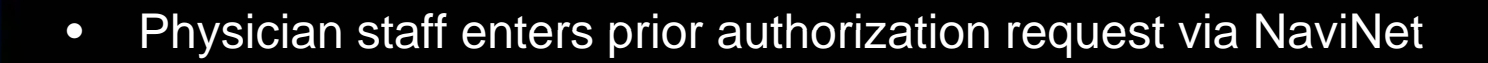

- Pharmacy care management representative accesses the request, prepares it for pharmacist review
- Pharmacist reviews and decision is made
- Approvals are then loaded into the system, RX can be filled for the member at the pharmacy
- Denials go to a Highmark Medical Director (physician) for review and final decision
- If denied, prescribing physician and member are notified in a timely manner

#### The NaviNet Help Desk 1-888-482-8057

When a user pulls up the NaviNet website they are taken to the NaviNet login page. Each user has their own user name and password for NaviNet. This page contains verbiage owned by NaviMedix and is displayed to all of their user's.

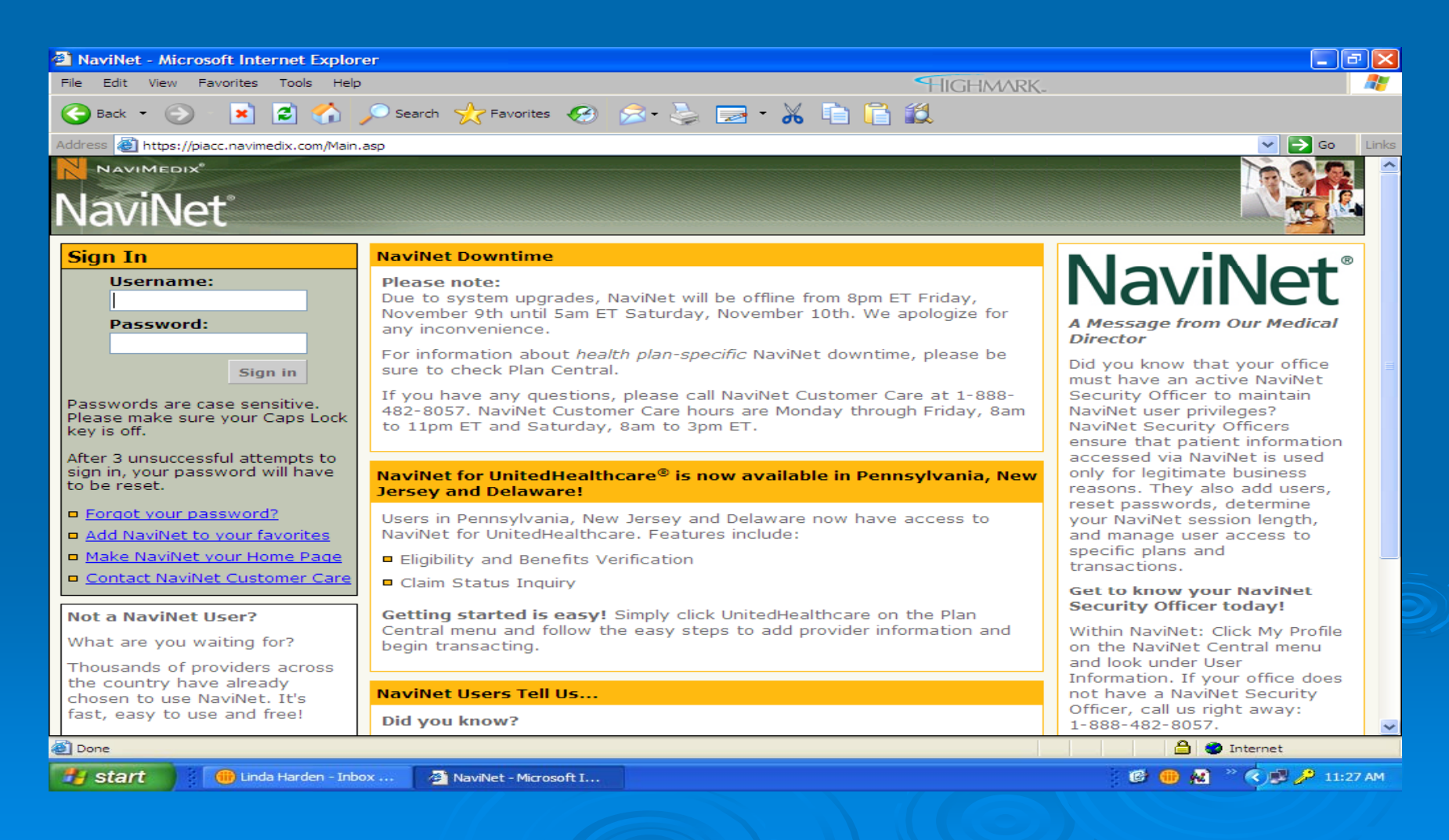

After a user logs in they are taken to Plan Central. The user will have transaction buttons to the left and verbiage owned by Highmark that can be changed on demand. To get to the Prescription Drug workflow the user hovers on Authorization Submission and clicks on the Auth Submission flyout.

| 🗿 NaviNet - Microsoft Internet Explorer                                                                                                    | - 7 🗙    |
|----------------------------------------------------------------------------------------------------|----------|
| File Edit View Favorites Tools Help                                                                                                    |          |
| 🕞 Back 🔹 💿 🐘 😰 🏠 🔎 Search 🥁 Favorites 🤣 🍙 - 🖕 📼 - 🔏 💼 💼 籠 🎎                                                                                                    |          |
| Address 🙆 https://piacc.navimedix.com/Main.asp 💙 🄁                                                                                                    | Go Links |
| Log Off                                                                                                    | 🖂 I 🌽    |
| NaviMedix " Plan Central Office Central NaviNet Central Action Items Online Training Customer Service                                                                                                    |          |
| Highmark Blue Cross Blue Shield                                                                                                    |          |
| Eligibility and Benefits Inquiry                                                                                                    | <u></u>  |
| Referral/Auth Inquiry > Authorization Submission WELCOMETO                                                                                                    |          |
|                                                                                                    |          |
|                                                                                                    |          |
| Diagnosis Code Inquiry An Independent Licensee of the Blue Cross and Blue Shield Association                                                                                                    | =        |
| Allowance >                                                                                                    |          |
| Procedure Code Inquiry Important Announcements                                                                                                    |          |
| Network Provider Inquiry                                                                                                    |          |
| Network Facility Inquiry New Funding Source Available to Help Physicians Implement Electronic Prescription Systems:                                                                                                    | _        |
| Provider File Management > eligible physicians in the 49 counties of western and central Pennsylvania obtain the latest health information                                                                                                    |          |
| Report Inquiry technology for the practice setting. <u>Click here</u> for more information.                                                                                                    |          |
| AR Management > Western Region Provider Network Changing for FEP, Effective Jan. 1, 2006: In western Pennsylvania,                                                                                                    |          |
| BlueExchange™ (Out-of-Area) > the Federal Employee Program (FEP) PPO product currently utilizes the PremierBlue Shield professional network. Effective with dates of service on or after Jan. 1, 2006, the FEP network will change to Keystone |          |
| Resource Center Health Plan West (KHPW). This change in western Pennsylvania is being made at the request of the FEP                                                                                                    |          |
| Blues on Call (sm) program administrators. (Note: PremierBlue Shield will remain the professional network for FEP throughout the remainder of Pennsylvania.)                                                                                   |          |
| Claims Dashboard                                                                                                    |          |
| QualityBLDE         A special built outlining this charge was indired to KHYW and Premerblue shead providers in western           Pennsylvania.         Click here to read a copy of this important Special Bulletin.                          |          |
| Medic Rescue a Participating Ambulance Provider, Effective Nov. 1, 2005: Effective Nov.1, 2005,                                                                                                    |          |
| Medic Rescue joins TransCare and Medical Transport Alliance (MTA) as a Highmark participating ambulance<br>provider. View the most current listing of participating ambulance providers via <i>Administrative Reference</i>                    |          |
| Materials on the Provider Resource Center (see link at left).                                                                                                    |          |
| Attention Practitioners in Cambria and Somerset Counties: Provider Relations Representative                                                                                                    |          |
| Territory Changes Announced: Network practitioners who are located in Cambria and Somerset counties                                                                                                    | ~        |
| 🙆 Done                                                                                                    |          |
| 🛃 start 🔋 📵 Linda Harden - Inbox 🖉 NaviNet - Microsoft I 🔯 Microsoft PowerPoint                                                                                                    | 11:31 AM |
|                                                                                                    |          |
|                                                                                                    |          |
|                                                                                                    |          |

The user is taken to the Selection Form where they must choose a referring practitioner, enter a proposed date of service, enter the member info and choose prescription drug from the category drop down (all required fields are cyan blue or present a message to the user).

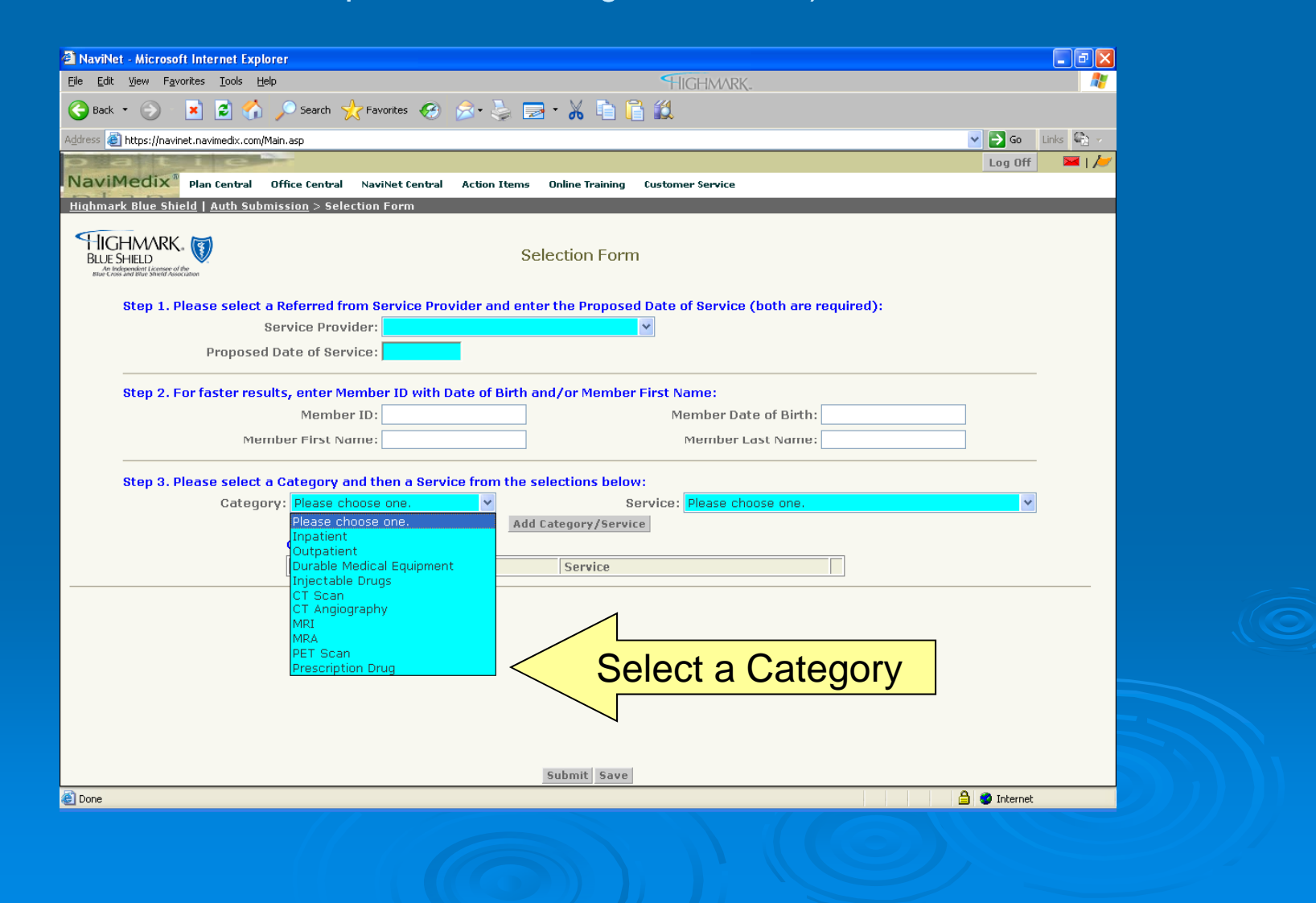

The user is take to the request form to enter diagnosis, requested drug and medical rationale information. The user also has the option to look the the member's formulary and do a drug name search from this page. Once the user submits from this page data cannot be changed.

| NaviNet - Microsoft Internet Explorer                                                                                                    |                                                                             |  |
|----------------------------------------------------------------------------------------------------|-----------------------------------------------------------------------------|--|
| File Edit View Favorites Tools Help                                                                                                    | HIGHMARK_                                                                   |  |
| 😋 Back 🔹 📀 🛛 🙁 🐔 🔎 Search 🬟 Favorites 🧐 😥                                                                                                    | 8- 😓 📼 - 🔏 🗈 🖺 🛍                                                            |  |
| Address 🗃 https://piacc.navimedix.com/Main.asp                                                                                                    | So Link                                                                     |  |
| Patie                                                                                                    | Log Off 🛛 🖂   🆊                                                             |  |
| NaviMedix Plan Central Office Central NaviNet Central                                                                                                    | Action Items Online Training Customer Service                               |  |
| Highmark Blue Cross Blue Shield   Auth Submission > Selection Fo                                                                                                    | orm > Request Form                                                          |  |
|                                                                                                    | Request Form                                                                |  |
| Patient Information:                                                                                                    |                                                                             |  |
| Patient Last Name                                                                                                    | Patient First Name:                                                         |  |
| Product                                                                                                    | Line of Business:                                                           |  |
| Group #                                                                                                    | PCP:                                                                        |  |
| Member ID #                                                                                                    |                                                                             |  |
| Service Details:                                                                                                    |                                                                             |  |
| Proposed Date of Service: 12/12/2007                                                                                                    | est                                                                         |  |
| Diagnosis Codes:                                                                                                    |                                                                             |  |
| You may enter or search for up to 3 diagnosis codes. T                                                                                                    | Fo add an additional diagnosis code, click the "Add Diagnosis Code" button. |  |
| Diagnosis Code: Optional Search                                                                                                    | Description:                                                                |  |
| Add Diagnosis Code                                                                                                    |                                                                             |  |
| For more information about the Highmark formulary, or to find more information about a particular drug or class of drugs,<br>click here to view the Highmark Medicare Formulary in a new window. |                                                                             |  |
| Additional Information:                                                                                                    |                                                                             |  |
| Please enter additional information about the service re                                                                                                    | equest in the fields below.                                                 |  |
| Requested Drug:                                                                                                    |                                                                             |  |
| Submit Save                                                                                                    |                                                                             |  |
|                                                                                                    |                                                                             |  |
| Start Unda Harden - Inbox 2 NaviNet - Microsoft I                                                                                                    | Microsoft PowerPoint                                                        |  |
|                                                                                                    |                                                                             |  |
|                                                                                                    |                                                                             |  |
|                                                                                                    |                                                                             |  |

Requested and Alternative Drug info.

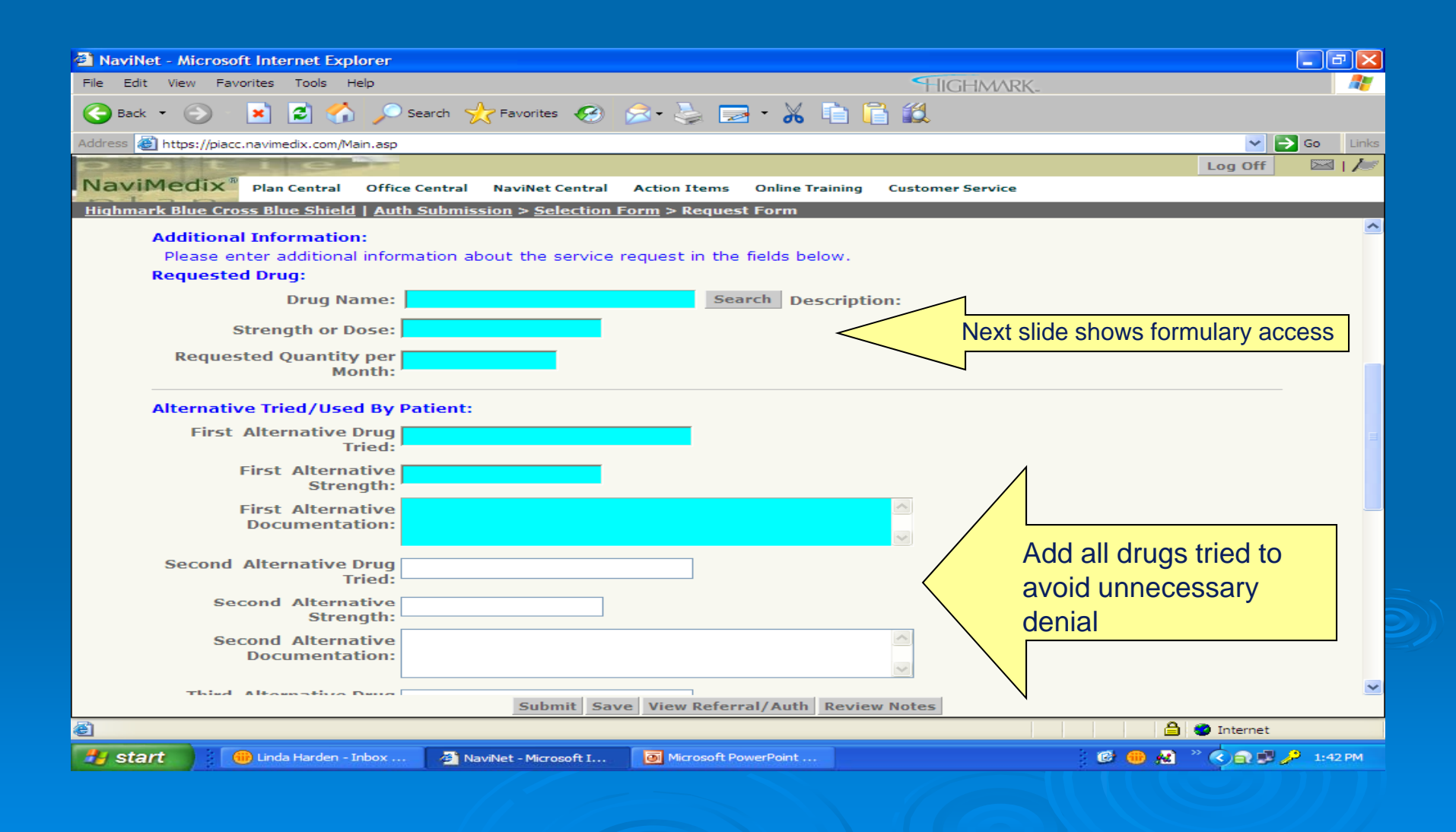

The prescription drug search is a contains within search.

| NaviNet - Microsoft Internet Explorer          |                                                                      | - 7                     |
|------------------------------------------------|----------------------------------------------------------------------|-------------------------|
| File Edit View Favorites Tools Help            | HIGHMARK.                                                            |                         |
| 🚱 Back 🔹 🕥 🛛 💌 😰 🏠 🔎 Sea                       | rch 🦟 Favorites 🔗 🔗 - 😓 🖃 - 🔏 💼 🛅 🛍                                  |                         |
| Address 🗃 https://piacc.navimedix.com/Main.asp |                                                                      | So Links                |
| paties                                         |                                                                      | Log Off 🛛 🖂   🌽         |
| NaviMedix <sup>®</sup> Plan Central Office Ce  | entral NaviNet Central Action Items Online Training Customer Service |                         |
| Highmark Blue Cross Blue Shield   Auth S       | ubmission > <u>Selection Form</u> > Request Form                     |                         |
| HIGHMARK.                                      | Prescription Drug Search                                             |                         |
|                                                |                                                                      |                         |
|                                                | Prescription Drug Name: tyl                                          |                         |
|                                                | Canach Minu Defennel/Auth Deview Nates Class                         |                         |
|                                                | Search View Referral/Auth Review Notes Clear                         |                         |
| Droccription Drug Namo                         | Records 1-23 of 23, page: 1                                          |                         |
| Use drug named "tyl" as entered and ret        | in to request form                                                   | Select                  |
| ACETYL CYSTEINE                                |                                                                      | Select                  |
|                                                |                                                                      | Select                  |
| AMITRIPTYLINE/PERPHENAZINE                     |                                                                      | Select                  |
| AVENTYL                                        |                                                                      | Select                  |
| BENTYL                                         |                                                                      | Select                  |
| FREESTYLE                                      |                                                                      | Select                  |
| FREESTYLE TEST STRIPS                          |                                                                      | Select                  |
| NORTRIPTYLINE                                  |                                                                      | Select                  |
| NORTRIPTYLINE HCL                              |                                                                      | Select                  |
| PERPHENAZINE/AMITRIPTYLINE                     |                                                                      | Select                  |
| PRONESTYL                                      |                                                                      | Select                  |
| PROTRIPTYLINE                                  |                                                                      | Select                  |
| SANTYL                                         |                                                                      | Select                  |
| SANTYL OINTMENT                                |                                                                      | Select                  |
| TYLENOL                                        |                                                                      | Select                  |
| Done                                           |                                                                      | 🔒 🥑 Internet            |
| 👭 start 💮 👘 Linda Harden - Inbox               | NaviNet - Microsoft I                                                | 🗄 🐽 🔉 🐣 🏟 🔿 🕵 🥕 2:09 PM |
|                                                |                                                                      |                         |

#### Contact info and Medical rationale.

| NaviNet - Microsoft Internet Explorer                                                                                                    |                                                                                                    |                         |
|----------------------------------------------------------------------------------------------------|----------------------------------------------------------------------------------------------------|-------------------------|
| File Edit View Favorites Tools Help                                                                                                    | HIGHMARK_                                                                                                    |                         |
| Sack 🔹 🕥 🛛 💌 😰 🏠 🔎 Search 🥎 Favorites 🚱 👔                                                                                                    | 🔊 · 😓 📼 · 🔏 🗈 🖺 🛍                                                                                              |                         |
| Address 🕘 https://piacc.navimedix.com/Main.asp                                                                                                    |                                                                                                    | So Links                |
| patie                                                                                                    |                                                                                                    | Log Off 🛛 🖂   🌽         |
| NaviMedix <sup>®</sup> Plan Central Office Central NaviNet Central                                                                                                    | Action Items Online Training Customer Service                                                                  |                         |
| <u>Highmark Blue Cross Blue Shield   Auth Submission &gt; Selection Fo</u>                                                                                             | orm > Request Form                                                                                             |                         |
| Third Alternative<br>Documentation:                                                                                                    |                                                                                                    | -                       |
| Referred From Provi<br>Billing Provide.<br>Address: 901B WEST STREET PITT<br>Service Provider: ANDERSON, JANICE<br>Contact Name:<br>Fax Number:<br>Comments:           | View Details<br>3845<br>TSBURGH PA 15221<br>Contact Phone:                                                     |                         |
| Medical Rationale/Reason for Drug Therapy/Tr                                                                                                    | reatment Plan:                                                                                                 |                         |
|                                                                                                    |                                                                                                    |                         |
| An authorization means that the requested service has I<br>mean that the requested service is covered under the m<br>services rendered and eligibility of the patient. | been determined to be medically necessary and/or app<br>nember's benefit plan. Payment is contingent upon bene | ropriate. It does not   |
|                                                                                                    | View Referral/Auth Review Notes                                                                                | <u>Go to top</u>        |
| ê                                                                                                    |                                                                                                    | 🔒 🥶 Internet            |
| 👫 start 💮 Linda Harden - Inbox 🦉 NaviNet - Microsoft I                                                                                                    | Microsoft PowerPoint                                                                                           | 🕼 🐽 🕺 🔌 🔿 🔿 🞜 🔑 1:43 PM |
|                                                                                                    |                                                                                                    |                         |

#### The Response Form is the last page of the transaction (the receipt of what was entered). At this point no changes to the request can be made by the user.

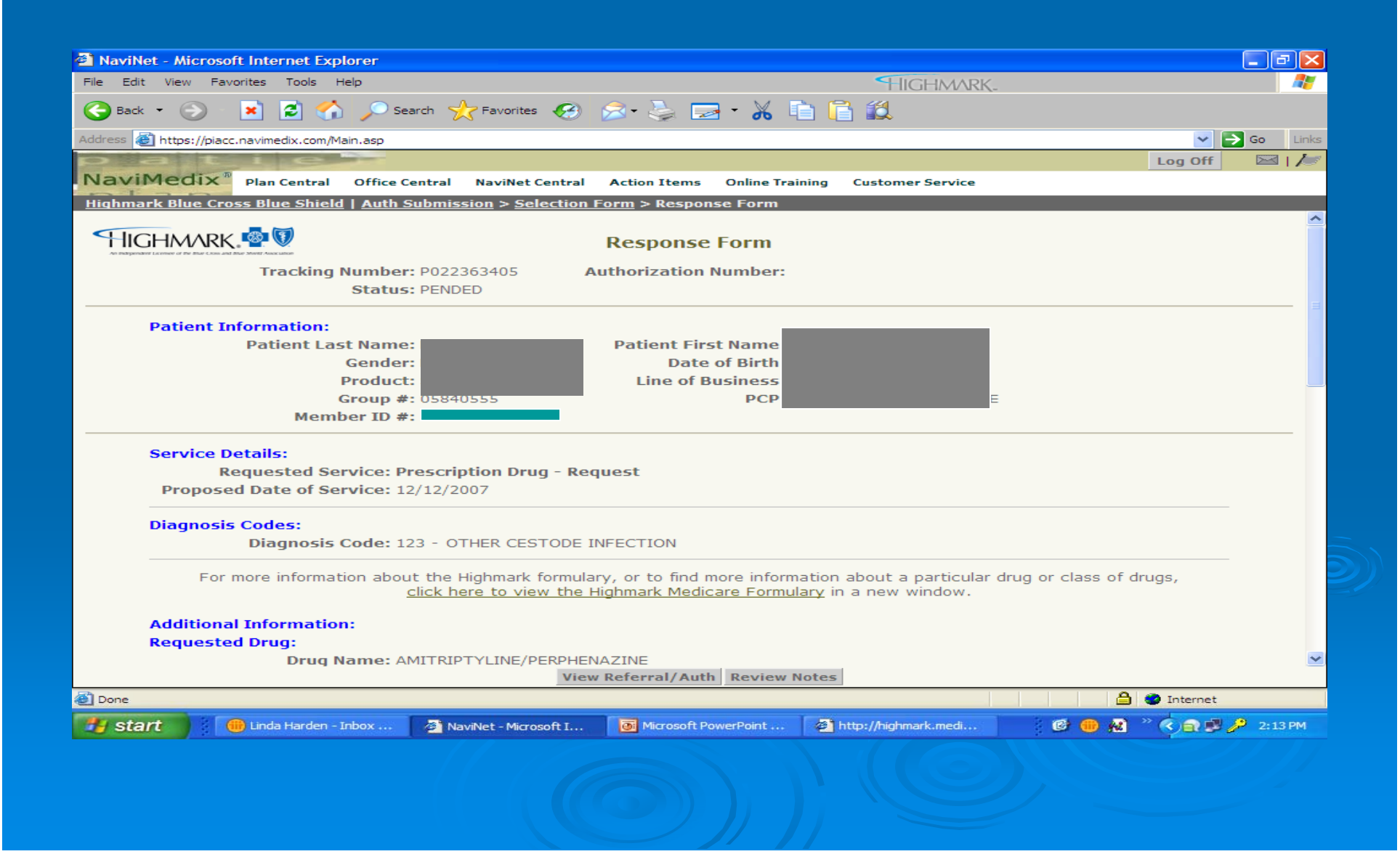

The Response Form is the last page of the transaction (the receipt of what was entered). <u>At this point no changes to the request can be made by the user.</u>

| 2 NaviNet - Microsoft Internet Explorer                                                                          | _ 7 🛛          |
|----------------------------------------------------------------------------------------------------|----------------|
| File Edit View Favorites Tools Help                                                                              |                |
| 😋 Back 🔹 📀  😰 🏠 🔎 Search 🥋 Favorites 🔗 🔗 - 😓 🚍 - 🔏 💼 🛅 🏭                                                         |                |
| Address 🕘 https://piacc.navimedix.com/Main.asp                                                                   | 🖌 🔁 Go 🛛 Links |
|                                                                                                    | ff 🛛 🖂   🌽     |
| NaviMedix <sup>®</sup> Plan Central Office Central NaviNet Central Action Items Online Training Customer Service |                |
| Referral/Auth Log   Auth Submission > Selection Form > Response Form                                             |                |
| Additional Information:                                                                                          | <u> </u>       |
| Requested Drug:                                                                                                  |                |
| Strength or Dose: 30mg                                                                                           |                |
| Requested Quantity per as                                                                                        |                |
| Month:                                                                                                    |                |
| Alternative Tried/Used By Patient:                                                                               | _              |
| First Alternative Drug amitrintyline                                                                             |                |
| Tried:                                                                                                    |                |
| First Alternative Strength: <sup>20mg</sup>                                                                      |                |
| First Alternative the dosage wasn't high enough Documentation:                                                   | =              |
| Second Alternative Drug<br>Tried:                                                                                |                |
| Second Alternative<br>Strength:                                                                                  | _              |
| Second Alternative<br>Documentation:                                                                             |                |
| Third Alternative Drug<br>Tried:                                                                                 |                |
| Third Alternative Strength:                                                                                      |                |
| Third Alternative<br>Documentation:                                                                              | ~              |
| View Referral/Auth Review Notes                                                                                  |                |
| 🗃 Done                                                                                                    | net            |
| 🔁 start 🛛 📵 Linda Harden - Inbox 🗿 NaviNet - Microsoft I                                                         | 🙆 🄑 7:13 AM    |
|                                                                                                    |                |
|                                                                                                    |                |

The Response Form is the last page of the transaction (the receipt of what was entered). <u>At this point no changes to the request can be made by the user.</u>

| NaviNet - Microsoft Internet Explorer                                                                                                    |         |
|----------------------------------------------------------------------------------------------------|---------|
| File Edit View Favorites Tools Help                                                                                                    |         |
| 😋 Back + 📀  😰 🏠 🔎 Search 🧙 Favorites 🚱 😒 + 婱 🚍 + 🔏 💼 🖺 🏭                                                                                                    |         |
| Address 🗃 https://piacc.navimedix.com/Main.asp                                                                                                    | ) Links |
| Log Off                                                                                                    | 🖾 I /🜌  |
| NaviMedix <sup>®</sup> Plan Central Office Central NaviNet Central Action Items Online Training Customer Service                                                                                                    |         |
| <u>Referral/Auth Log   Auth Submission</u> > <u>Selection Form</u> > Response Form<br>Documentation:                                                                                                    | ~       |
| Third Alternative Drug<br>Tried:                                                                                                    |         |
| Third Alternative Strength:                                                                                                    |         |
| Third Alternative<br>Documentation:                                                                                                    |         |
| Referred From Provider Information:<br>Billing Provider Name:<br>Address:<br>Service Provider: ANDERGON, JAMEE<br>Contact Name: sue<br>Fax Number: 444-222-5555                                                                                                    |         |
| Comments:                                                                                                    |         |
| Medical Rationale/Reason for Drug Therapy/Treatment Plan:                                                                                                    |         |
| This is where the additional medical is listed.                                                                                                    |         |
| An authorization means that the requested service has been determined to be medically necessary and/or appropriate. It does not mean that the requested service is covered under the member's benefit plan. Payment is contingent upon benefit coverage for the services rendered and eligibility of the patient. | =       |
| <u>Go to</u>                                                                                                    | top 🗸   |
| View Referral/Auth Review Notes                                                                                                    |         |
| 🕘 Done                                                                                                    |         |
| 😚 start 💮 📵 Linda Harden - Inbox 🚈 NaviNet - Microsoft I 🗁 Q: \PGMMGT\BANKS\ 🔯 Microsoft PowerPoint 😰 🜐 🔬 👋 🖓 😭 🖉 🥬                                                                                                    | 7:14 AM |
|                                                                                                    |         |

### NaviNet

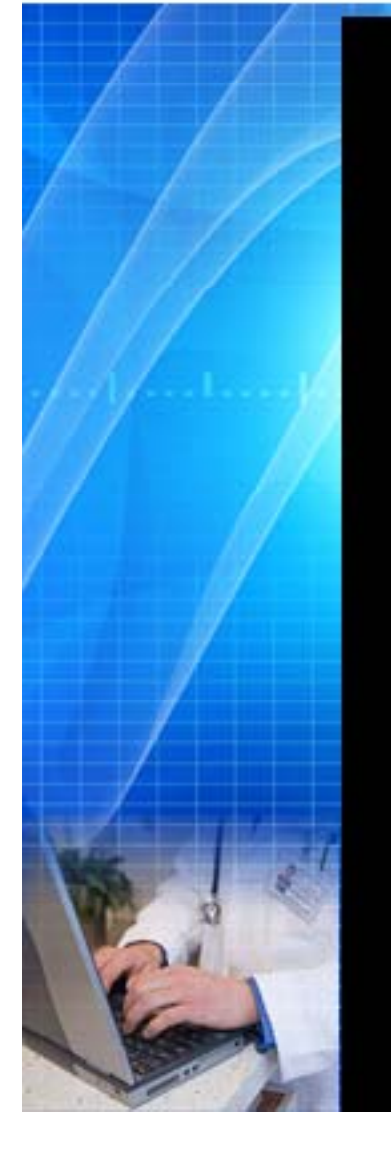

#### Denial Example

| NaviNet - Microsoft Internet Explorer                                                                                                    |                                                                                                    |
|----------------------------------------------------------------------------------------------------|----------------------------------------------------------------------------------------------------|
| e <u>E</u> dit <u>V</u> iew F <u>a</u> vorites <u>T</u> ools <u>H</u> elp                                                                                                    | HIGHMARK_                                                                                                    |
| 🕽 Back 🔹 🕥 🔹 😰 🏠 🔎 Search 🤸 Favorites 🧐 😒 - 🄇                                                                                                    | 🍃 🖃 • 🔏 💼 <u> </u> 🎎 🚳                                                                                                    |
| jress 🗃 https://navinet.navimedix.com/Main.asp                                                                                                    | 💙 🄁 Go 🔤                                                                                                    |
| 🕼 NaviNet                                                                                                    | 🔀 <u>New Admin Messages</u> 🛛 🎾 <u>Go To Action Items</u> 🔤 Log Off                                                                                                    |
| Plan Central Office Central NaviNet Central Action                                                                                                    | Items Customer Support                                                                                                    |
| <u>ighmark Blue Cross Blue Shield</u>   Referral/Auth Inquiry > <u>Ref/Auth Se</u>                                                                                                    | <u>arch Results</u> > Ref/Auth Detail                                                                                                    |
| HIGHMARK . The Referral/Aut                                                                                                    | thorization Detail                                                                                                    |
| An authorization means that the requested service has been determin<br>requested service is covered under the member's benefit plan. Payment<br>the                                                  | ed to be medically necessary and/or appropriate. It does not mean that the<br>is contingent upon benefit coverage for the services rendered and eligibility of<br>patient. |
| Member ID Number:<br>Patient Name:<br>Product Name:                                                                                                    | Patient Date of Birth:<br>Gender:<br>Group Name:                                                                                                    |
| Referral/Authorization<br>Number: D023640216                                                                                                    | Date of Service/Admit Date: 01/13/2010                                                                                                    |
| Referral/Authorization Status: DENIED                                                                                                    | Last Covered Date:                                                                                                    |
| Referral/Authorization Reason:                                                                                                    | Discharge Date:                                                                                                    |
|                                                                                                    | Enter Date. 01/13/2010                                                                                                    |
| Primary Diagnosis Code: 733.01 SENILE OSTEOPOROSIS<br>Secondary Diagnosis Code:<br>Tertiary Diagnosis Code:                                                                                          | Number of Visits/Days: 0                                                                                                    |
| Services Description:                                                                                                    |                                                                                                    |
| DIAGNOSIS CODE: 733.01<br>DIAGNOSIS DESCRIPTION: SENILE OSTEOPOROSIC<br>HOSPITAL/ FACILITY STAY: CONTACT NAME: M<br>HOSPITAL/ FACILITY STAY: CONTACT PHONE #<br>DRUG PRIOR AUTH<br>DRUG NAME: BONIVA |                                                                                                    |
|                                                                                                    | Exit                                                                                                    |
| Done                                                                                                    | 🔒 🤓 Internet                                                                                                    |

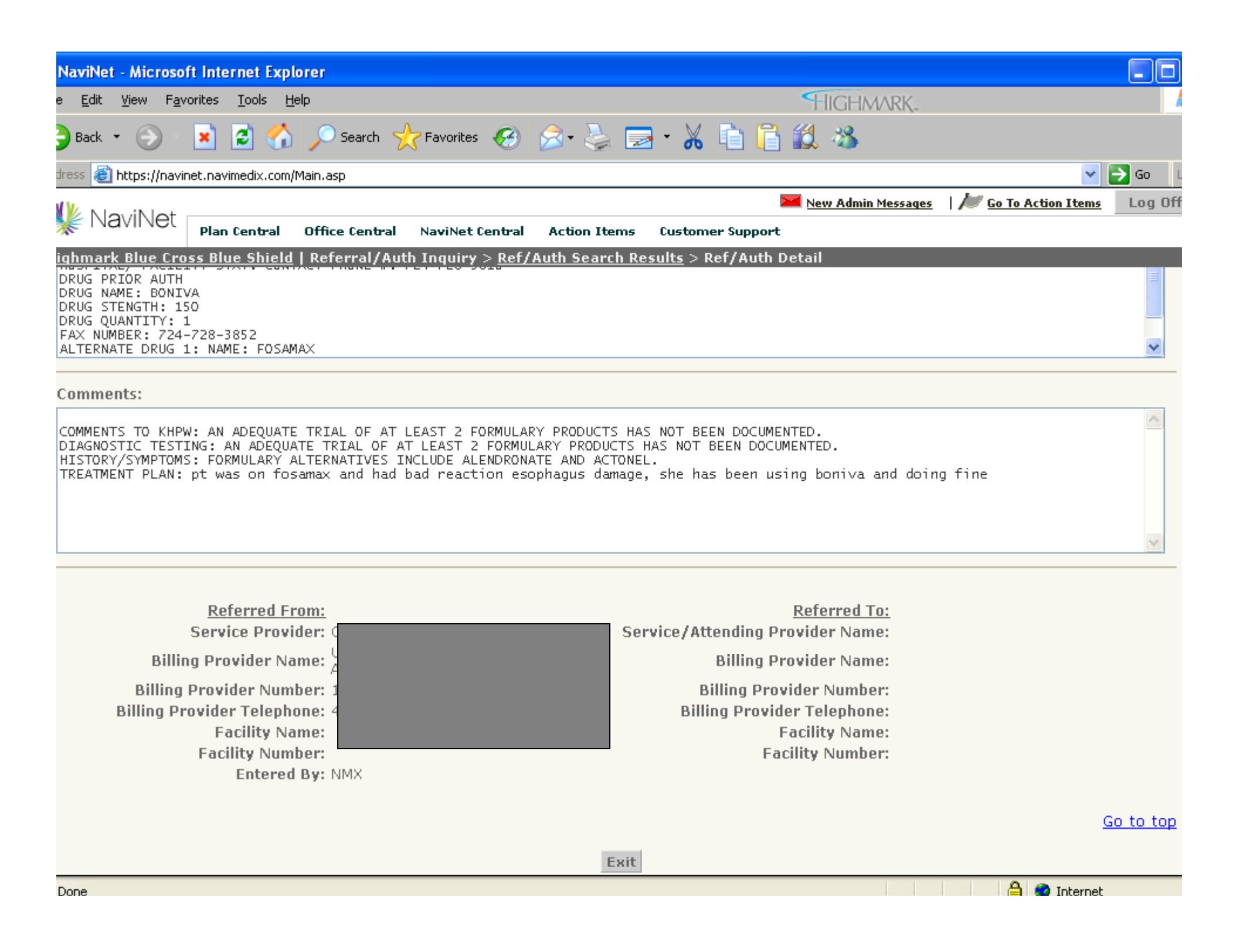

# Wrap Up

- As of 1/1/11 Highmark will be managing MS drug benefit
- Drug formulary can be accessed via
   <u>http://mydrug.formularies.com</u>
- Non-formulary = Non-preferred
- Prior authorization requests must be submitted to Highmark via NaviNet

# Questions???

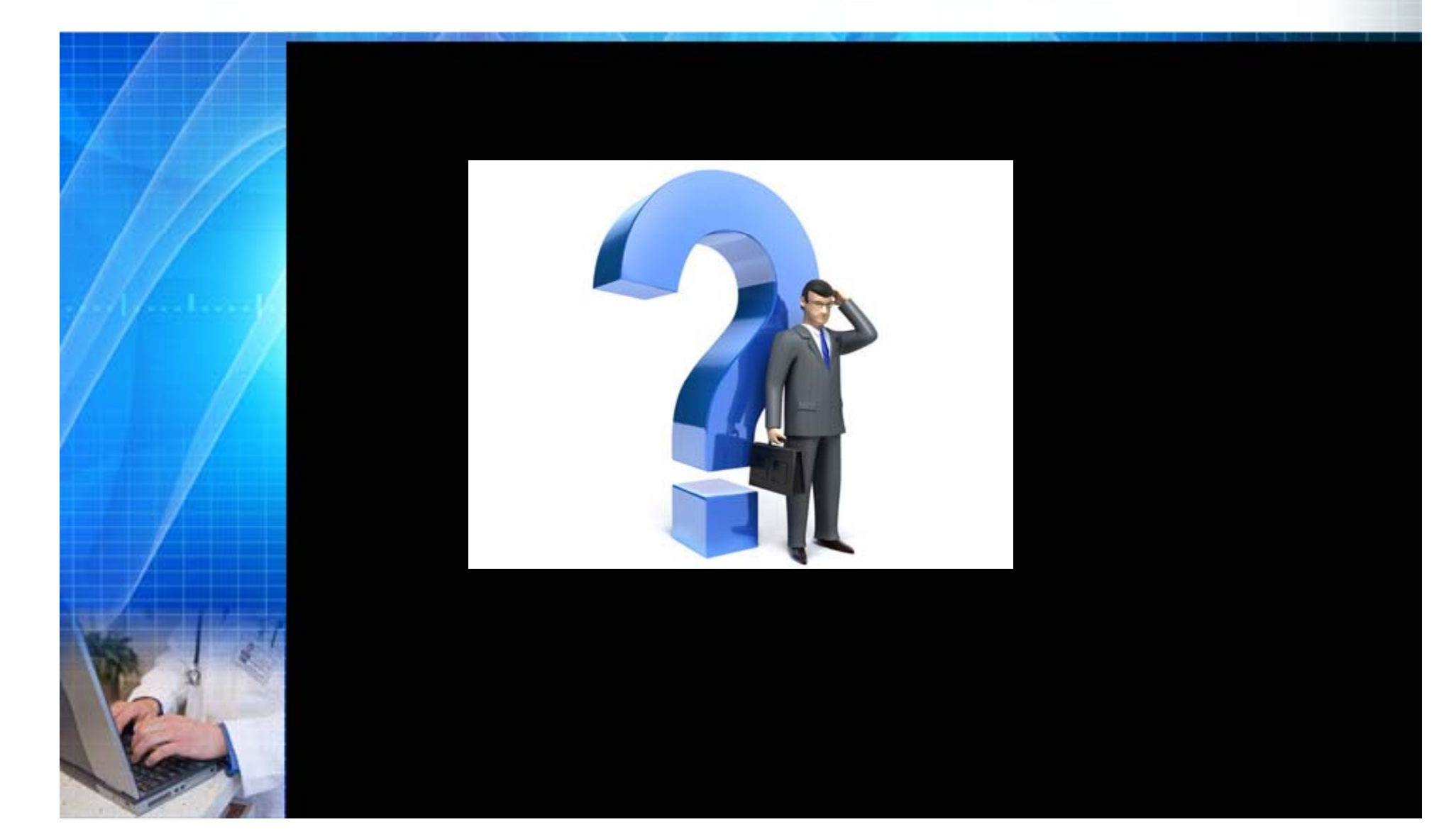